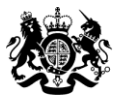

Education & Skills Funding Agency

# Qualification achievement rates data extract guidance 2018 to 2019

Version 2: August 2019

# Contents

| Introduction and purpose of this document3                                    |
|-------------------------------------------------------------------------------|
| Understanding the terminology3                                                |
| Contents of the data extract3                                                 |
| Further Information3                                                          |
| Changes from version 1 of this document3                                      |
| Changes from the 2017 to 2018 guidance4                                       |
| Data file contents4                                                           |
| Analysing rates using an excel pivot table6                                   |
| Updating the data extract to replace codes with descriptions                  |
| Creating an achievement rates pivot table in Microsoft Excel7                 |
| Creating the achievement rate field8                                          |
| Showing the overall rate in the pivot table11                                 |
| Showing the timely achievement rate in the pivot table13                      |
| Examples of ways to configure the pivot table14                               |
| Analysing Minimum Standards using a pivot table                               |
| Calculating the percentage of the cohort below the apprenticeship minimum     |
| standards threshold16                                                         |
| Showing the leavers below minimum standards threshold in the pivot table17    |
| Showing the percentage below minimum standards threshold in the pivot table18 |
| Examples of ways to configure the pivot table18                               |

# Introduction and purpose of this document

1. This document supplies information about the 2018 to 2019 qualification achievement rate (QAR) provider data extracts. It explains how you can use the data extract to show achievement rates, pass rates and retention rates to match those in the QAR dashboard. It also supplies information about how we generate the data.

2. You should read this document alongside the <u>QAR business rules</u> and the <u>QAR</u> <u>technical specifications 2018 to 2019</u> that give more information about how we calculate QARs and minimum standards.

# **Understanding the terminology**

3. The terms 'we' and 'ESFA' refer to the 'Education and Skills Funding Agency' and associated staff.

4. When we refer to 'you' or 'providers', this includes colleges, sixth forms, training organisations, local authorities and employers that receive funding from us to deliver provision.

5. Unless otherwise stated, we refer to apprenticeship frameworks and standards in this document as an 'apprenticeship'.

# **Contents of the data extract**

6. The data extract is available for each provider that receives funding from us for the last 5 years, and had learners expected to complete, or that actually completed, between 2016 to 2017 and 2018 to 2019.

7. You can download your own data extract, in a zipped file from the Hub.

# **Further Information**

8. If you need more information you can phone the service desk on 0370 267 0001 or use the <u>online enquiry form</u>. We have published a form for you to use to inform us of the data you are querying. This is on the <u>QAR and MS webpage</u>.

# **Changes from version 1 of this document**

9. We have added the 'Restart Indicator' to the QAR data extracts.

# Changes from the 2017 to 2018 guidance

10. We have merged the two data extract guidance documents into this document; however, the main principles have not changed. We have also merged the two data extracts that we produced previously into one data extract this year; combining the data we include and exclude in QARs. This will enable you to view all your data in one file rather than comparing two files.

# Data file contents

11. We provide the data we use to calculate and report on QARs as a CSV file. The file contains all your data.

12. The extract file for 2018 to 2019 will contain the following fields – please refer to the <u>QAR technical specifications 2018 to 2019</u> for description details.

| Extract field name      | Technical specification<br>data item name | Apprenticeship | Education<br>and Training |
|-------------------------|-------------------------------------------|----------------|---------------------------|
| Provision_Type          | Provision_Type                            | Yes            | Yes                       |
| CL_WPL                  | CL_WPL                                    | No             | Yes                       |
| UKPRN                   | UKPRN                                     | Yes            | Yes                       |
| UKPRN_Orig              | UKPRN_Orig                                | Yes            | Yes                       |
| CampusID                | CampusID                                  | Yes            | Yes                       |
| Learner_Reference       | LearnRefNumber                            | Yes            | Yes                       |
| ULN                     | ULN                                       | Yes            | Yes                       |
| Academic_Year           | Year                                      | Yes            | Yes                       |
| Data_Source             | Datasource                                | Yes            | Yes                       |
| Age_Group               | Age_Band                                  | Yes            | Yes                       |
| Age_Aim_Start           | D_AgeAimStart                             | Yes            | Yes                       |
| Age_31AugStYr           | Age_31AugStYr                             | No             | Yes                       |
| Ethnicity               | Ethnicity                                 | Yes            | Yes                       |
| Sex                     | Sex                                       | Yes            | Yes                       |
| Learning_Difficulties   | LLDDHealthProb                            | Yes            | Yes                       |
| PrimaryLLDD             | PrimaryLLDD                               | Yes            | Yes                       |
| Free_Meals              | FreeMeals                                 | Yes            | Yes                       |
| High_Needs_Students     | High_Needs_Students                       | Yes            | Yes                       |
| PriorAttain             | PriorAttain                               | Yes            | Yes                       |
| Completion_Status       | CompStatus                                | Yes            | Yes                       |
| Learning_Outcome        | Outcome                                   | Yes            | Yes                       |
| Outcome_Grade           | OutGrade                                  | No             | Yes                       |
| Withdrawal_Reason       | WithdrawalReason                          | Yes            | Yes                       |
| Achievement_Rate_Status | D_AchieveRateStatus                       | Yes            | Yes                       |
| Employment_Outcome_Code | EmpOutcome                                | No             | Yes                       |
| Overdue_Continuing_Aim  | Overdue_Continuing_Aim                    | Yes            | Yes                       |

| Extract field name         | Technical specification<br>data item name | Apprenticeship | Education<br>and Training |
|----------------------------|-------------------------------------------|----------------|---------------------------|
| Overdue_Planned_Break      | Overdue_Planned_Break                     | Yes            | Yes                       |
| Restart Indicator          | Restart Indicator                         | Yes            | Yes                       |
| Software Supplier Aim ID   | SWSupAimID                                | Yes            | Yes                       |
| Learning Aim Reference     | LearnAimRef                               | No             | Yes                       |
| Learning Aim Description   | LearnAimRefTitle                          | No             | Yes                       |
| Learning Aim Type          | LearnAimRefType                           | No             | Yes                       |
| Programme Type             | ProgType                                  | Yes            | Yes                       |
| Framework Code             | FworkCode                                 | Yes            | No                        |
| Framework Name             | FworkName                                 | Yes            | No                        |
| Standard Code              | StdCode                                   | Yes            | No                        |
| Standard Description       | StdName                                   | Yes            | No                        |
| Pathway Code               | PathwayCode                               | Yes            | No                        |
| Pathway Name               | PathwayName                               | Yes            | No                        |
| Aim Type                   | AimType                                   | No             | Yes                       |
| Map Code                   | SuccessRateMapCode                        | No             | Yes                       |
| Map Code Desc              | SuccessRateMapCodeDesc                    | No             | Yes                       |
| Notional NVQ Level         | NotionalNVQLevel                          | No             | Yes                       |
| Qualification Type         | Qualification Type                        | No             | Yes                       |
| Maths English              | Maths English                             | No             | Yes                       |
| Awarding Organisation Code | AwardingOrgCode                           | No             | Yes                       |
| Basic Skills               | BasicSkills                               | No             | Yes                       |
| Basic Skills Type          | BasicSkillsType                           | No             | Yes                       |
| Report Level               | Report Level                              | No             | Yes                       |
| Full Level 2               | D FullLevel2                              | No             | Yes                       |
| Full Level 3               | D FullLevel3                              | No             | Yes                       |
| Sector Subject Area Tier 1 | SectorSubjectAreaTier1                    | Yes            | Yes                       |
| Sector Subject Area Tier 2 | SectorSubjectAreaTier2                    | Yes            | Yes                       |
| Subcontractor UKPRN        | Subcontractor UKPRN                       | Yes            | Yes                       |
| Subcontractor Name         | Subcontractor Name                        | Yes            | Yes                       |
| Learner Home Postcode      | L PriorPcode                              | Yes            | Yes                       |
| Learner Home Region        | L PriorPcode GOR                          | Yes            | Yes                       |
| Learner Home LA            | L PriorPcode LocalAuthority               | Yes            | Yes                       |
| Delivery Location Postcode | DelLocPostCode                            | Yes            | Yes                       |
| Delivery Region            | DelLocPostCode GOR                        | Yes            | Yes                       |
| Delivery LA                | DelLocPostCode LocalAuthority             | Yes            | Yes                       |
| Year Aim Submitted         | YearAimSubmitted                          | Yes            | Yes                       |
| Learning Start Date        | LearnStartDate                            | Yes            | Yes                       |
| Learning Planned End Date  | LearnPlanEndDate                          | Yes            | Yes                       |
| Learning Actual End Date   | LearnActEndDate                           | Yes            | Yes                       |
| Actual End Year            | P Actendyr                                | Yes            | Yes                       |
| Expected_End Year          | P_Expendyr                                | Yes            | Yes                       |
| Hybrid End Year            | P_Hybridendyr                             | Yes            | Yes                       |
| Start Year                 | P_Startyr                                 | Yes            | Yes                       |
| Overall_Leaver             | P_Count_Overall                           | Yes            | Yes                       |

| Extract field name        | Technical specification<br>data item name | Apprenticeship | Education<br>and Training |
|---------------------------|-------------------------------------------|----------------|---------------------------|
| Overall_Achiever          | P_Ach_Overall                             | Yes            | Yes                       |
| Overall_Completer         | P_Complete_Overall                        | No             | Yes                       |
| Leaver_Below_MS_Threshold | LearnAimBelowMS                           | Yes            | Yes                       |
| Timely_Leaver             | P_Count_Timely                            | Yes            | Yes                       |
| Timely_Achiever           | P_Ach_Timely                              | Yes            | Yes                       |
| QAR_Status_Overall        | QAR_Status_Overall                        | Yes            | Yes                       |
| QAR_Status_Timely         | QAR_Status_Timely                         | Yes            | Yes                       |
| App_Stand_NoNetPay_Excl   | App_Stand_NoNetPay_Excl                   | Yes            | No                        |
| CL_Excl                   | CL_Excl                                   | No             | Yes                       |
| Component_Aim_Excl        | Component_Aim_Excl                        | No             | Yes                       |
| Diploma_Excl              | Diploma_Excl                              | No             | Yes                       |
| Direct_Funded_Excl        | Direct_Funded_Excl                        | No             | Yes                       |
| EOP_Excl                  | EOP_Excl                                  | Yes            | Yes                       |
| ESF_Excl                  | ESF_Excl                                  | No             | Yes                       |
| FLF_Excl                  | FLF_Excl                                  | No             | Yes                       |
| Fund_Qual_Excl            | Fund_Qual_Excl                            | Yes            | Yes                       |
| Innovation_Excl           | Innovation_Excl                           | No             | Yes                       |
| JSA_ESA_UC_Excl           | JSA_ESA_UC_Excl                           | No             | Yes                       |
| KeySkills_Excl            | KeySkills_Excl                            | No             | Yes                       |
| Non_Reg_ESOL_Excl         | Non_Reg_ESOL_Excl                         | No             | Yes                       |
| Not_Funded_Excl           | Not_Funded_Excl                           | Yes            | Yes                       |
| Pilot_Excl                | Pilot_Excl                                | Yes            | Yes                       |
| Sup_Intern_Excl           | Sup_Intern_Excl                           | No             | Yes                       |
| Traineeship_Excl          | Traineeship_Excl                          | No             | Yes                       |
| Tutorial_Excl             | Tutorial_Excl                             | No             | Yes                       |
| Unitisation_Excl          | Unitisation_Excl                          | No             | Yes                       |
| Work_Exp_Excl             | Work_Exp_Excl                             | No             | Yes                       |
| Plan_Break_Overall_Excl   | Plan_Break_Overall_Excl                   | Yes            | Yes                       |
| Plan_Break_Timely_Excl    | Plan_Break_Timely_Excl                    | Yes            | Yes                       |
| Transfer_Overall_Excl     | Transfer_Overall_Excl                     | Yes            | Yes                       |
| Transfer_Timely_Excl      | Transfer_Timely_Excl                      | Yes            | Yes                       |

# Analysing rates using an excel pivot table

#### Updating the data extract to replace codes with descriptions

13. Some fields on the provider data extract file contain codes instead of descriptions. To make the contents of these fields easier to understand when shown in the pivot table, you can replace the codes by a description. Refer to the <u>ILR</u> <u>specification</u> for more information.

- 14. Fields where a description could replace codes are:
  - The **Full\_Level\_2** field, which holds values of 1 and 0. 1 can be replaced by 'Full level 2' and 0 can be replaced by 'Not full level 2'.
  - The **Full\_Level\_3** field, which holds values of 1 and 0. 1 can be replaced by 'Full level 3' and 0 can be replaced by 'Not full level 3'.
  - The **Maths\_English** field, which holds the values 'E' and 'M'. 'E' can be replaced by 'English' and 'M' can be replaced by 'Mathematics'.

15. The **Expected\_End\_Year** and **Hybrid\_End\_Year** only contain the first year of a funding year, for example 2018. The year can be replaced by the full year name, for example, 2018 could be replaced by '2018/19'.

#### Creating an achievement rates pivot table in Microsoft Excel

16. To view achievement rates using the data in the data extract in Microsoft Excel, you must create a pivot table using the steps below (shown using Excel 2010).

17. The data extract is in csv format. To create a pivot table, the file must be opened in Microsoft Excel and saved as a Microsoft Excel file.

18. Open the Microsoft Excel format file and select 'Pivot Table' from the Insert menu.

| X        |         | ۍ.       | ¢.             | - 19    | Ď <u>à</u> ∓     |          |                | Apps Inc      | luded File.xl | sx - Exce | 1       |         |          |             |           | ? 📧              | - 0         | x      |
|----------|---------|----------|----------------|---------|------------------|----------|----------------|---------------|---------------|-----------|---------|---------|----------|-------------|-----------|------------------|-------------|--------|
| F        | ILE     | но       | ME             | INSERT  | PAGE L           | AYOUT    | FORMULAS       | S DATA        | REVIEW        | VIEW      | /       |         |          |             |           | Stephen          | Wood2       |        |
| [<br>Piv | otTable | e Recor  | <b>P</b> nmeno | ded Tab | le Illustratio   | ons Add- | Recomme        | nded          | - 🖄 -         | votChart  | Map     | Powe    | Sparklin | nes Filters | Hyperlink | <b>4</b><br>Text | Ω<br>Symbol | s      |
|          |         | Pive     | otTable        | es .    | -                | ins -    | Chart          | s 🚽 🗠         | -             | -         | *       | View    | *        | *           |           | -                | *           |        |
|          |         | Tal      | oles           |         |                  |          |                | Charts        |               | r         | Tours   | Report  | s        |             | Links     |                  |             | ~      |
|          |         |          |                |         |                  |          |                |               |               |           |         |         |          |             |           |                  |             |        |
| A        | 1       |          | - 1            | X       | $\checkmark f_x$ | Provisi  | on_Type        |               |               |           |         |         |          |             |           |                  |             | $\sim$ |
|          |         |          |                | •       | C                |          | D              | F             | F             |           | G       |         | ц        |             | 1         | V                |             |        |
| 1        | Dros in | nion T   | [uno]          | IDIN    |                  | Loernor  | D<br>Reference |               | Acedomic      | Voer      | Dete So | uree A  | n Group  | Ethnicity   | Sev       | Loami            | ng IDie     | e e    |
| 2        | Anno    | sion_1   | yper           | 100000  | 10000000         | www.     |                | 0000000000    | 2014/1E       | _ rear    |         | uice Ai | ao ao    | Enalish /   | VEemele   | LEam             | No No       | Die    |
| 2        | Apps    |          |                | 100000  | 10000000         | $\infty$ |                | 333333333333  | 2014/15       |           |         | 10      | -23      | English /   | VFemale   | LLDD-            | NeNe        | Dis    |
| 3        | Apps    |          |                | 100000  | 199999999        |          | ~~~~           | 3333222222    | 2014/15       |           |         | 25      | +        | English /   | V Female  | LLDD-            | NO NO       | Dis    |
| 4        | Apps    |          |                | 100000  | 10000000         |          | *****          | 999999999999  | 2014/15       |           |         | 24      | +        | English /   | V Female  | LLDD             | NONO        | Dist   |
| 5        | Apps    |          |                | 1999999 | 199999999        | ~~~~~    | *****          | 99999999999   | 2014/15       |           |         | 24      | +        | English /   | Vremale   | LLDD             | · NO NO     | Dist   |
| 6        | Apps    |          |                | 1999999 | 199999999        | ******   | XXXXXX         | 99999999999   | 2014/15       |           |         | 24      | +        | English /   | VFemale   | LLDD             | · No No     | Disi   |
| /        | Apps    |          |                | 199999  | 199999999        | ******   | XXXXX          | 99999999999   | 2014/15       |           |         | 24      | +        | English /   | VFemale   | LLDD-            | · Ye Uth    | erH    |
| 8        | Apps    |          |                | 199999  | 19999999         | ××××××   | XXXXX          | 99999999999   | 2014/15       |           | ILR     | 22      | +        | English /   | VFemale   | LLDD-            | · No No     | Disi   |
| 9        | Apps    |          |                | 199999  | 199999999        | ×××××××  | ×××××          | 9999999999999 | 2014/15       |           | ILR     | 24      | +        | English /   | VFemale   | LLDD-            | • No No     | Dis    |
| 10       | Apps    |          |                | 199999  | 19999999         | ******   | *****          | 99999999999   | 2014/15       |           | ILR     | 24      | +        | English /   | VFemale   | LLDD -           | • No No     | Dis    |
| 11       | Anns    |          | 1              | 199999  | 199999999        | ××××××   | ×××××          | 99999999999   | 2014/15       |           | II.R    | 24      | +        | English /   | V Male    | II DD -          | • Nn Nn     | Disi   |
|          | <       |          | She            | eet1    | Apps Includ      | led File | (+)            |               |               |           | E 4     |         | _        |             |           |                  |             | Þ      |
| REA      | ADY (   | <b>1</b> |                |         |                  |          |                |               |               |           |         |         | =        |             | ]         |                  | -+ :        | 100%   |

19. The Create Pivot Table dialog box appears. Click 'OK' to create the pivot table in a separate worksheet.

| Create PivotTable ? 🗙                                    |  |  |  |  |  |  |  |  |  |
|----------------------------------------------------------|--|--|--|--|--|--|--|--|--|
| Choose the data that you want to analyze                 |  |  |  |  |  |  |  |  |  |
| Select a table or range                                  |  |  |  |  |  |  |  |  |  |
| Table/Range: 'Apps Included File'!SAS1:SAWS4016          |  |  |  |  |  |  |  |  |  |
| O Use an external data source                            |  |  |  |  |  |  |  |  |  |
| Choose Connection                                        |  |  |  |  |  |  |  |  |  |
| Connection name:                                         |  |  |  |  |  |  |  |  |  |
| Choose where you want the PivotTable report to be placed |  |  |  |  |  |  |  |  |  |
| New Worksheet                                            |  |  |  |  |  |  |  |  |  |
| C Existing Worksheet                                     |  |  |  |  |  |  |  |  |  |
| Location:                                                |  |  |  |  |  |  |  |  |  |
| Choose whether you want to analyze multiple tables       |  |  |  |  |  |  |  |  |  |
| Add this data to the Data <u>M</u> odel                  |  |  |  |  |  |  |  |  |  |
| OK Cancel                                                |  |  |  |  |  |  |  |  |  |

#### Creating the achievement rate field

20. You must add the achievement rate, pass rate and retention rate to the pivot table as a calculated field using the steps below.

21. On the Pivot Table Tools menu, select 'Fields, Items & Sets' in the Calculate menu, and then select 'Calculated Field'.

| 🚺 🔒 🐬 👌 🤗 🗋                                                                                                    | <u>а</u> , ÷ — Е | &T Included File.xlsx -                                          | Excel                                     | PIVOTTA | BLE TOOLS                                                                                                    | ? 🗉 – 🗆 🗙         |
|----------------------------------------------------------------------------------------------------|------------------|------------------------------------------------------------------|-------------------------------------------|---------|----------------------------------------------------------------------------------------------------|-------------------|
| <sup>E</sup> FILE HOME INSERT                                                                                                    | PAGE LAYOUT FORM | IULAS DATA                                                       | REVIEW VIEW                               | ANALYZE | DESIGN                                                                                                    | Stephen Wood2 👻 🔍 |
| PivotTable                                                                                                    | Drill - Group    | Insert Slicer<br>Insert Timeline<br>Filter Connections<br>Filter | Refresh Change Data<br>× Source ×<br>Data | Actions | Calculated Field Calculated Field Calculated Insert Calculated Field Solve Order                                                                                                    | imended<br>Tables |
| A3 • : 🗙 🗸                                                                                                    | fx               |                                                                  |                                           | E       |                                                                                                    | ~                 |
| A B C<br>A B C<br>A B C<br>C build a report, choose<br>Field from the PivotTable<br>Field List<br>Field List<br>Field List<br>10<br>11<br>12<br>13<br>14<br>15<br>16<br>17<br>18<br>19<br>20<br>21 |                  | F 6                                                              | H                                         |         | Create Set Based on Bow Items<br>Create Set Based on Column Items<br>Manage Sets<br>ProvisionType<br>CL_WPL<br>UVPRN<br>Learner_Reference<br>Drag fields between areas below:<br>▼ FILTERS<br>ROWS<br>Σ | COLUMNS<br>VALUES |
| 22<br>23<br>★ ▶ Sheet1 E&T<br>READY                                                                                                    | Included File    |                                                                  |                                           | v<br>F  | Defer Layout Update                                                                                                    | UPDATE + 100%     |

22. Using the 'Insert Calculated Field' dialog box, create calculated fields for both the rates as below:

- 'Overall Achievement Rate' is 'Overall\_Achiever / Overall\_Leaver'
- 'Overall Pass Rate' is 'Overall\_Achiever / Overall\_Completer'
- 'Overall Retention Rate' is 'Overall\_Completer / Overall\_Leaver'
- 'Timely Achievement Rate' is 'Timely\_Achiever / Timely\_Leaver'

You can only create the 'Overall Pass Rate' and 'Overall Retention Rate' calculated fields for education and training.

The dialog box shows the creation of the 'Overall Achievement Rate' field.

|                                                                                                    | Insert Calculated Field                                                                                                    | ł  | ? ×         |
|----------------------------------------------------------------------------------------------------|----------------------------------------------------------------------------------------------------|----|-------------|
| <u>N</u> ame:                                                                                      | Overall Achievement Rate                                                                                                    | ¥  | <u>A</u> dd |
| For <u>m</u> ula:                                                                                  | = Overall_Achiever/ Overall_Leaver                                                                                                    |    | Delete      |
| Eields:<br>Overall A<br>Overall A<br>Overall P<br>Leaver_Be<br>Timely_Ae<br>Timely_Ae<br>Timely_Ar | eaver Ansfer Ansfer Ans | ОК | Close       |

23. The calculated fields will appear at the end of the list of pivot table fields.

24. The fields are unformatted when output in the pivot table. You can format the fields using 'Value Field Settings', which is selected from the menu that is displayed by right clicking the rate value.

| 🗱 🚍 🍤 · 🖉 🗳 😫 🗋 🚉 =                                                                                                    | Apps Included File.xlsx - Excel        | PIVOTTABLE TOOLS         | ? 🗷 – 🗆 🗙                                   |
|----------------------------------------------------------------------------------------------------|----------------------------------------|--------------------------|---------------------------------------------|
| FILE HOME INSERT PAGE LAYOUT                                                                                                    | FORMULAS DATA REVIEW VIEW              | ANALYZE DESIGN           | Stephen Wood2 👻 📿                           |
| Image: Sum of Overall Active Field:         Image: Sum of Overall Active Field         Image: Sum of Overall Active Field | up Filter Connections<br>Filter Data   | Actions Calculations Piv | otChart Recommended<br>PivotTables<br>Tools |
| A3 ▼ : × √ fx Sum o                                                                                                    | f Overall Achievement Rate             |                          | ~                                           |
| A MS Sans 👻                                                                                                    | 10 - A A - A - 8 - 8 - 8 - 10          |                          |                                             |
| 1 B I =                                                                                                    | 💩 - 🗛 - 🗉 - 😪 🔐 💉 🚺 PivotTa            | able Fields              | + ×                                         |
| 2<br>3 Sum of Overall Achievement Rate                                                                                                    | Channe Ball                            |                          | - A -                                       |
| 4 0.6551 E Copy                                                                                                    | - Hoose held                           | is to add to report:     | ¥ *                                         |
| 5 Eorma                                                                                                    | t Cells Timely                         | Transfer                 |                                             |
| b Numb                                                                                                    | er Format ] Timely_                    | Planned_Break            | _                                           |
| 8 Refres                                                                                                    | 1                                      |                          | •                                           |
| 9                                                                                                    | rag fields                             | petween areas below:     |                                             |
|                                                                                                    | a "Curre of Ocurrent Achievement Date" |                          | COLUMNS                                     |
| 12 × Kemo                                                                                                    | e sum of Overall Achievement Kate      |                          | COLOMINS                                    |
| 13 Sumn                                                                                                    | arize Values By                        |                          |                                             |
| 15 Show                                                                                                    | Values As                              |                          | ∑ VALUES                                    |
| 16 Value                                                                                                    | Field Settings                         |                          | Sum of Overall Achievement Pate             |
| 17 PivotT                                                                                                    | able <u>O</u> ptions                   |                          | Sum of Overall Achievement Rate             |
| 19 Hide F                                                                                                    | iel <u>d</u> List                      |                          |                                             |
| ✓ → Sheet1 Apps Inc (+)                                                                                                    | :                                      | yout Update              | UPDATE                                      |
| READY 🛅                                                                                                    |                                        |                          | I+ 100%                                     |

25. On the 'Value Field Settings dialog box select 'Number Format' and format the fields as percentages, to 1 decimal place.

| Value Field Settingz ? ×                                                                               |
|----------------------------------------------------------------------------------------------------|
| Source Name:       Overall Achievement Rate         Custom Name:       Sum of Overall Achievement Rate |
| Summarize Values By     Show Values As       Summarize value field by                                  |
| Choose the type of calculation that you want to use to summarize data from the selected field          |
| Sum<br>Count<br>Average<br>Max<br>Min<br>Product                                                       |
| Number Format OK Cancel                                                                                |

|                                                                                                    | Format Cells ?                         | ×     |
|----------------------------------------------------------------------------------------------------|----------------------------------------|-------|
| Number         Category:         General         Number         Currency         Accounting         Date         Time         Percentage         Fraction         Scientific         Text         Special         Custom | Sample<br>80.9%<br>Decimal places: 1 - | nbol. |
|                                                                                                    | ОК Саг                                 | ncel  |

#### Showing the overall rate in the pivot table

26. You must use the hybrid end year when showing the overall achievement rate, overall pass rate and overall retention rate. Continuing aims have a hybrid end date of 2018.5. Continuing aims are in the data extract as they are included in the timely achievement rate calculations where appropriate.

27. You must add the QAR\_Status\_Overall field to the pivot filter area and set this to 'QAR Inclusions' as shown below.

28. There are two ways of showing the three-year rate trend, as rows or as columns. The format chosen depends on the other dimensions you display.

29. To show trend data in columns the pivot table should be set up as shown below.

|   |                                 | -              |        |        |             |   |     |                                      |     |
|---|---------------------------------|----------------|--------|--------|-------------|---|-----|--------------------------------------|-----|
| J | K                               | L              | м      | N      | 0           | P | C 🔺 | PivotTable Fields                    | - x |
|   |                                 |                |        |        |             |   |     | FIVOLIABLE FIElds                    |     |
|   | QAR_Status_Overall              | QAR Inclusions |        |        |             |   |     | Choose fields to add to report:      | -   |
|   |                                 | Column Labola  |        |        |             |   |     |                                      |     |
|   | Values                          |                | 2014   | 2015   | Grand Total |   | _   | ✓     Hybrid_End_Year                | -   |
|   | Sum of Overall Leaver           | 2013           | 2014   | 2015   |             |   |     |                                      |     |
|   | Sum of Overall Achievement Pate | 24.29/         | 02.2%  | 41     | 70 19/      |   |     | Overall_Achiever                     |     |
|   | Sum of Overall Achievement Rate | 04.270         | 52.570 | 70.776 | 70.170      |   |     | Leaver_Below_IVIS_Inreshold          |     |
|   |                                 |                |        |        |             |   |     | Timely_Leaver                        |     |
|   |                                 |                |        |        |             |   |     | ✓ OAR Status Overall                 |     |
|   |                                 |                |        |        |             |   |     | OAR Status Timely                    |     |
|   |                                 |                |        |        |             |   |     | ✓ Overall Achievement Rate           |     |
|   |                                 |                |        |        |             |   |     | Timely Achievement Rate              |     |
|   |                                 |                |        |        |             |   |     | MORE TABLES                          | H   |
|   |                                 |                |        |        |             |   |     |                                      |     |
|   |                                 |                |        |        |             |   |     | Drag fields between areas below:     |     |
|   |                                 |                |        |        |             |   | _   | T FILTERS                            |     |
|   |                                 |                |        |        |             |   |     | QAR_Status_Overall   Hybrid_End_Year | •   |
|   |                                 |                |        |        |             |   |     |                                      |     |
|   |                                 |                |        |        |             |   |     |                                      |     |
|   |                                 |                |        |        |             |   |     | $\equiv$ ROWS $\Sigma$ VALUES        |     |
|   |                                 |                |        |        |             |   |     | ∑ Values                             | •   |
|   |                                 |                |        |        |             |   |     | Sum of Overall Achievemen            | •   |
|   |                                 |                |        |        |             |   |     |                                      |     |

30. When data first appears in the pivot table, you will see a 'Grand Total' value. As a grand total is not relevant to QARs, you should remove it. The field is removed by right clicking on the 'Grand Totals' cell and selecting 'Remove Grand Total'.

|   | А                               | В                | С     | D     | E       |          | F G H I                        |
|---|---------------------------------|------------------|-------|-------|---------|----------|--------------------------------|
| 1 | QAR_Status_Overall              | QAR Inclusions 🖵 |       |       |         | Cali     | ibri 🕌 11 👻 🗛 🗛 🏧 🖓 🐨 🥵 🧰 📃    |
| 2 |                                 |                  |       |       |         | B        |                                |
| 3 |                                 | Column Labels 🖵  |       |       |         | -        |                                |
| 4 | Values                          | 2013             | 2014  | 2015  | Grand T |          |                                |
| 5 | Sum of Overall_Leaver           | 19               | 13    | 41    |         | Ē        | Сору                           |
| 6 | Sum of Overall Achievement Rate | 84.2%            | 92.3% | 70.7% | 7       | e-<br>0- | <u>F</u> ormat Cells           |
| 7 |                                 |                  |       |       |         |          | Number Forma <u>t</u>          |
| 8 |                                 |                  |       |       |         | A        | Refresh                        |
| 9 |                                 |                  |       |       |         | -0       |                                |
| 0 |                                 |                  |       |       |         |          | Remove Grand Total             |
| 1 |                                 |                  |       |       |         |          | Su <u>m</u> marize Values By ► |
| 2 |                                 |                  |       |       |         |          | Value Field Settings           |
| 3 |                                 |                  |       |       |         | Ŭ        | PivotTable Ontions             |
| 4 |                                 |                  |       |       |         |          |                                |
| 5 |                                 |                  |       |       |         |          | Hide Fiel <u>d</u> List        |
| 6 |                                 |                  |       |       |         |          |                                |
| 7 |                                 |                  |       |       |         |          |                                |
| 0 |                                 |                  |       |       |         |          |                                |

31. To show trend data in rows the pivot table should be set up as shown below.

| J | К                  | L                     | м                               |                                 |  |                                  |                         |            |   |
|---|--------------------|-----------------------|---------------------------------|---------------------------------|--|----------------------------------|-------------------------|------------|---|
| - |                    | _                     |                                 | iFI                             |  | PivotTable Fields                |                         | -          | × |
|   | QAR_Status_Overall | QAR Inclusions        |                                 | Choose fields to add to report: |  |                                  | ø                       | •          |   |
|   | Row Labels 🛛 🖵     | Sum of Overall_Leaver | Sum of Overall Achievement Rate |                                 |  | ✓ Hybrid_End_Year                |                         | Т          |   |
|   | 2013               | 19                    | 84.2%                           |                                 |  | ✓ Overall_Leaver                 |                         |            |   |
|   | 2014               | 13                    | 92.3%                           |                                 |  | Overall_Achiever                 |                         |            |   |
|   | 2015               | 41                    | 70.7%                           |                                 |  | Leaver_Below_MS_Threshold        |                         |            |   |
|   |                    |                       |                                 |                                 |  | Timely_Leaver                    |                         |            |   |
|   |                    |                       |                                 |                                 |  | Timely_Achiever                  |                         |            |   |
|   |                    |                       |                                 |                                 |  | ✓ QAR_Status_Overall             |                         | - <u>T</u> |   |
|   |                    |                       |                                 |                                 |  | QAR_Status_Timely                |                         | Т          |   |
|   |                    |                       |                                 |                                 |  | Uverali Achievement Rate         |                         |            | П |
|   |                    |                       |                                 |                                 |  | I Imely Achievement Rate         |                         |            |   |
|   |                    |                       |                                 |                                 |  | MORE TABLES                      |                         |            | - |
|   |                    |                       |                                 |                                 |  | Drag fields between areas below: |                         |            |   |
|   |                    |                       |                                 |                                 |  | ▼ FILTERS                        | COLUMNS                 |            |   |
|   |                    |                       |                                 |                                 |  | QAR_Status_Overall               | $\Sigma$ Values         |            | • |
|   |                    |                       |                                 |                                 |  |                                  |                         |            |   |
|   |                    |                       |                                 |                                 |  | ROWS                             | $\Sigma$ VALUES         |            |   |
|   |                    |                       |                                 |                                 |  | Hybrid_End_Year 🔹                | Sum of Overall_Leaver   |            | • |
|   |                    |                       |                                 |                                 |  |                                  | Sum of Overall Achievem | ien        | • |
|   |                    |                       |                                 |                                 |  |                                  |                         |            |   |

#### Showing the timely achievement rate in the pivot table

32. You must use the **expected end year** when showing the timely achievement rate.

33. There are two ways of showing the three-year rate trend, as rows or as columns. The format chosen depends on the other dimensions you display.

34. To show trend data in columns the pivot table should be set up as shown below. You must add the QAR\_Status\_Timely field to the pivot filter area and set this to 'QAR Inclusions'.

| к                                  | L                | м      | N     | 0 | Р | Q |     | ]                                |                       |
|------------------------------------|------------------|--------|-------|---|---|---|-----|----------------------------------|-----------------------|
|                                    |                  |        |       |   |   |   |     | PivotTable Fields                | * X                   |
| <br>QAR_Status_Timely              | QAR Inclusions 🖅 |        |       |   |   |   | _   | Choose fields to add to report:  | -0 -                  |
|                                    |                  |        |       |   |   |   |     |                                  |                       |
| <br>                               | Column Labels 🖵  |        |       |   |   |   |     | Learning_Actual_End_Date         | <b></b>               |
| Values                             | 2013             | 2014   | 2015  |   |   |   |     | Actual_End_Year                  | _                     |
| Sum of Timely_Leaver               | 10               | 18     | 81    |   |   |   |     | Expected_End_Year                | <u> </u>              |
| <br>sum of fimely Achievement Rate | 70.0%            | 12.270 | 32.1% |   |   |   |     | Hybrid_End_Year                  | T                     |
|                                    |                  |        |       |   |   |   |     | Overall_Leaver                   |                       |
|                                    |                  |        |       |   |   |   | -11 | Leaver Below MS Threshold        |                       |
|                                    |                  |        |       |   |   |   |     | ✓ Timely Leaver                  |                       |
|                                    |                  |        |       |   |   |   |     | Timely_Achiever                  |                       |
|                                    |                  |        |       |   |   |   |     | QAR_Status_Overall               | Ŧ                     |
|                                    |                  |        |       |   |   |   |     | ✓ QAR_Status_Timely              | <b>T</b>              |
|                                    |                  |        |       |   |   |   |     | Overall A chievement Pate        |                       |
|                                    |                  |        |       |   |   |   |     | Drag fields between areas below: |                       |
|                                    |                  |        |       |   |   |   |     | ▼ FILTERS III CO                 | LUMNS                 |
|                                    |                  |        |       |   |   |   |     | QAR_Status_Timely   Expect       | ed_End_Year 👻         |
|                                    |                  |        |       |   |   |   |     |                                  |                       |
|                                    |                  |        |       |   |   |   |     | = ROWS > VAL                     | UES                   |
|                                    |                  |        |       |   |   |   |     | ∑ Values ▼ Sum o                 | f Timely Leaver       |
|                                    |                  |        |       |   |   |   | -1  | Sumo                             | f Timely Achievemen 🔻 |
|                                    |                  |        |       |   |   |   |     |                                  |                       |

#### 35. To show trend data in rows the pivot table should be set up as shown below.

|                   |                      |                                |   | 11                               |                            |
|-------------------|----------------------|--------------------------------|---|----------------------------------|----------------------------|
| ĸ                 | L                    | M                              | î | PivotTable Fields                | - >                        |
| QAR Status Timely | QAR Inclusions       |                                |   |                                  |                            |
|                   |                      |                                |   | Choose fields to add to report:  | Q *                        |
| Row Labels 🛛 🖵    | Sum of Timely_Leaver | Sum of Timely Achievement Rate |   | Learning_Actual_End_Date         |                            |
| 2013              | 10                   | 70.0%                          |   | Actual_End_Year                  |                            |
| 2014              | 18                   | 72.2%                          |   | Expected_End_Year                | T                          |
| 2015              | 81                   | 32.1%                          |   | Hybrid_End_Year                  | T                          |
|                   |                      |                                |   | Overall_Leaver                   |                            |
|                   |                      |                                |   | Overall_Achiever                 |                            |
|                   |                      |                                |   | Leaver_Below_MS_Threshold        |                            |
|                   |                      |                                |   | Timely_Leaver                    |                            |
|                   |                      |                                |   | Timely_Achiever                  |                            |
|                   |                      |                                |   | QAR_Status_Overall               | Ť                          |
|                   |                      |                                |   | ✓ QAR_Status_Timely              | T                          |
|                   |                      |                                |   | Chierall Achievement Date        |                            |
|                   |                      |                                |   | Drag fields between areas below: |                            |
|                   |                      |                                |   | T FILTERS                        |                            |
|                   |                      |                                |   | QAR_Status_Timely                | ∑ Values ▼                 |
|                   |                      |                                |   |                                  |                            |
|                   |                      |                                |   | = ROWS                           | ∑ VALUES                   |
|                   |                      |                                |   | Expected_End_Year 👻              | Sum of Timely_Leaver 🔹     |
|                   |                      |                                |   |                                  | Sum of Timely Achievemen 🔻 |
|                   |                      |                                |   |                                  |                            |

#### Examples of ways to configure the pivot table

36. The following screenshot shows how to configure the pivot table to show overall leavers and overall achievement rates for various fields, we have used apprenticeship frameworks as an example but the same principle applies for education and training fields.

37. In the following screenshots, '#DIV/0!' appears in some of the overall achievement rate fields. This is because the number of overall leavers is zero and Excel is trying to divide by zero, which is not possible and therefore displays an error.

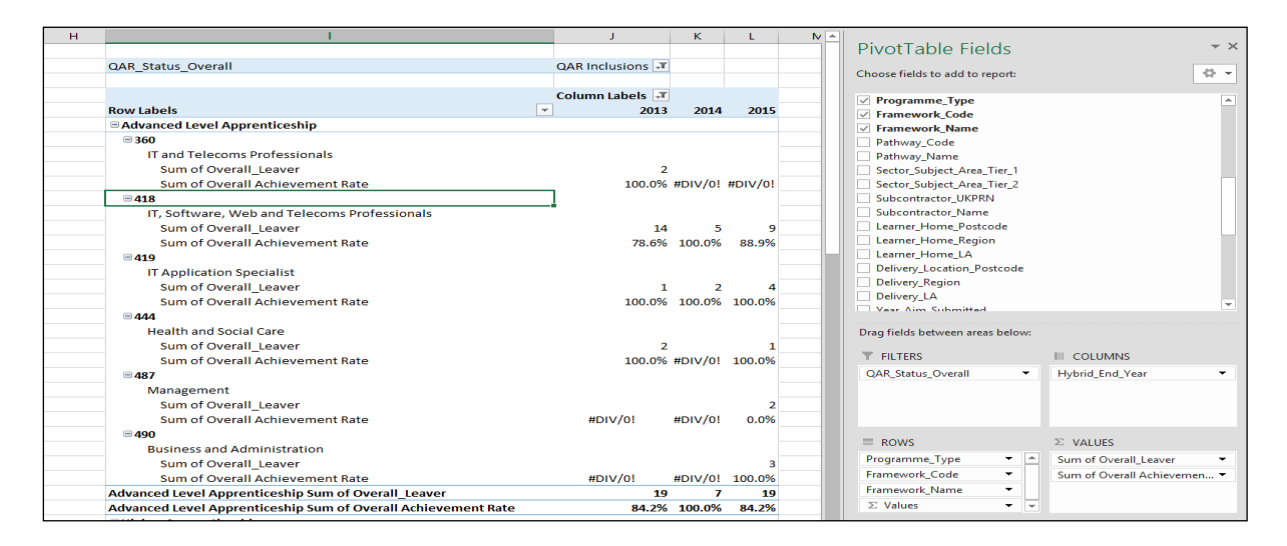

38. When showing framework code and name, subtotals will be output for the framework code. You can remove these by right clicking on the framework code field and clicking on the 'Subtotal Framework Code' entry. This will remove the subtotals for framework code. The same principles apply for standards; for these, use the standard code and name fields.

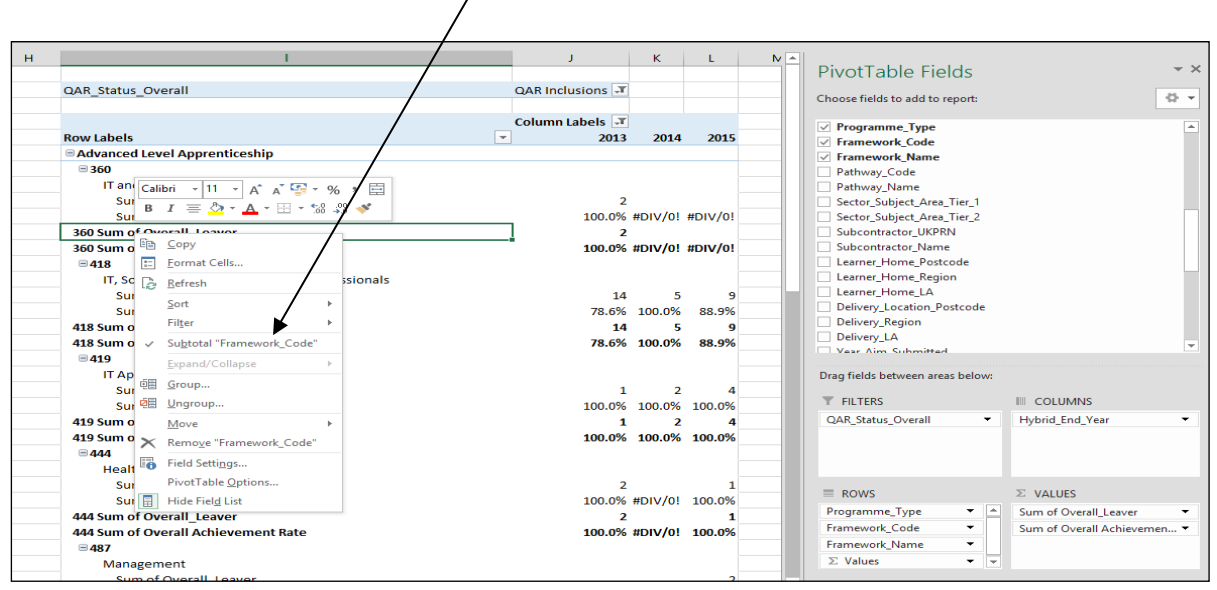

39. The resulting display is below with the subtotals now not showing.

| н | 1                                                             | J                | к       | L       | N 🔺 |                                   |                  |
|---|---------------------------------------------------------------|------------------|---------|---------|-----|-----------------------------------|------------------|
|   |                                                               |                  |         |         |     | PivotTable Fields                 | ∀ X              |
|   | QAR_Status_Overall                                            | QAR Inclusions 🖵 |         |         |     | Channel Galdada and data area da  |                  |
|   |                                                               |                  |         |         |     | Choose helds to add to report:    | - W - T          |
|   |                                                               | Column Labels 🖵  |         |         |     | Programme Type                    |                  |
|   | Row Labels                                                    | 2013             | 2014    | 2015    |     | Framework Code                    |                  |
|   | Advanced Level Apprenticeship                                 |                  |         |         |     | Framework Name                    |                  |
|   | ■ 360                                                         |                  |         |         |     | Pathway_Code                      |                  |
|   | IT and Telecoms Professionals                                 |                  |         |         |     | Pathway_Name                      |                  |
|   | Sum of Overall_Leaver                                         | 2                |         |         |     | Sector_Subject_Area_Tier_1        |                  |
|   | Sum of Overall Achievement Rate                               | 100.0%           | #DIV/0! | #DIV/0! |     | Sector_Subject_Area_Tier_2        |                  |
|   | ∃ 418                                                         |                  |         |         |     | Subcontractor_UKPRN               |                  |
|   | IT, Software, Web and Telecoms Professionals                  |                  |         |         |     | Subcontractor_Name                |                  |
|   | Sum of Overall_Leaver                                         | 14               | 5       | 9       |     | Learner_Home_Postcode             |                  |
|   | Sum of Overall Achievement Rate                               | 78.6%            | 100.0%  | 88.9%   |     | Learner_Home_Region               |                  |
|   | ∃ 419                                                         |                  |         |         |     | Learner_Home_LA                   |                  |
|   | IT Application Specialist                                     |                  |         |         |     | Delivery_Location_Postcode        |                  |
|   | Sum of Overall_Leaver                                         | 1                | 2       | 4       |     | Delivery_Region                   |                  |
|   | Sum of Overall Achievement Rate                               | 100.0%           | 100.0%  | 100.0%  |     | Delivery_LA                       | -                |
|   | ∃ 444                                                         |                  |         |         |     | Ver Am Submitted                  |                  |
|   | Health and Social Care                                        |                  |         |         |     | Drag fields between areas below:  |                  |
|   | Sum of Overall_Leaver                                         | 2                |         | 1       |     |                                   |                  |
|   | Sum of Overall Achievement Rate                               | 100.0%           | #DIV/0! | 100.0%  |     | T FILTERS COLUMNS                 | 5                |
|   | □ 487                                                         |                  |         |         |     | QAR_Status_Overall   Hybrid_End_Y | /ear 👻           |
|   | Management                                                    |                  |         |         |     |                                   |                  |
|   | Sum of Overall_Leaver                                         |                  |         | 2       |     |                                   |                  |
|   | Sum of Overall Achievement Rate                               | #DIV/0!          | #DIV/0! | 0.0%    |     |                                   |                  |
|   | ⊟ 490                                                         |                  |         |         |     |                                   |                  |
|   | Business and Administration                                   |                  |         |         |     | = ROWS 2 VALUES                   |                  |
|   | Sum of Overall_Leaver                                         |                  |         | 3       |     | Programme_Type                    | II_Leaver -      |
|   | Sum of Overall Achievement Rate                               | #DIV/0!          | #DIV/0! | 100.0%  |     | Framework_Code   Sum of Overa     | III Achievemen 🔻 |
|   | Advanced Level Apprenticeship Sum of Overall_Leaver           | 19               | 7       | 19      |     | Framework_Name                    |                  |
|   | Advanced Level Apprenticeship Sum of Overall Achievement Rate | 84.2%            | 100.0%  | 84.2%   |     | ∑ Values                          |                  |

# Analysing Minimum Standards using a pivot table Calculating the percentage of the cohort below the apprenticeship minimum standards threshold

40. Full details on the calculations are in the <u>Apprenticeship QAR technical</u> <u>specification 2018 to 2019</u>.

41. The percentage of the cohort below the minimum standards threshold is:

The total cohort below the minimum standards threshold

The total cohort for the provider

X 100

42. We illustrate these calculations in the two scenarios below. In these scenarios, a provider delivers three cohorts of apprenticeships. These examples continue to use the thresholds for 2017 to 2018; we will confirm the 2018 to 2019 thresholds later in the year.

**Scenario 1** – The percentage of the cohort below the minimum standards threshold is less than the minimum standards tolerance.

|                    |                   |                     | Overall         |        |                                             |  |  |  |
|--------------------|-------------------|---------------------|-----------------|--------|---------------------------------------------|--|--|--|
|                    |                   |                     |                 | 201    | 7 to 2018                                   |  |  |  |
| Framework<br>Level | Framework<br>Code | Framework Name      | Provider<br>QAR | Cohort | Cohort Below Minimum<br>Standards Threshold |  |  |  |
| Level 2            | 617               | Community Safety    | 66.5%           | 35     | 0                                           |  |  |  |
| Level 2            | 634               | Vehicle Restoration | 53.2%           | 25     | 25                                          |  |  |  |
| Level 3            | 599               | Journalism          | 65.3%           | 44     | 0                                           |  |  |  |
| TOTAL              |                   |                     |                 | 104    |                                             |  |  |  |

In this scenario, the 2017 to 2018 all age QAR of only one of the three cohorts (634: Vehicle Restoration – Level 2) falls below the minimum standards threshold of 62%.

We classify the cohort of 25 for this apprenticeship as the cohort below the minimum standards threshold.

We calculate the percentage of the cohort below the minimum standards as:

The total cohort below the minimum standards threshold

- X 100

The total cohort for the provider

Therefore, the percentage is 25 divided by 104, which is 24.0%.

The percentage of the provision that is below the minimum standards threshold is less than the minimum standards tolerance of 40%, so we will take no action.

**Scenario 2** – The percentage of the cohort below the minimum standards threshold is more than the minimum standards tolerance

|                    |                   |                     |                 | Overall |                                             |  |  |  |  |
|--------------------|-------------------|---------------------|-----------------|---------|---------------------------------------------|--|--|--|--|
|                    |                   |                     |                 | 201     | 7 to 2018                                   |  |  |  |  |
| Framework<br>Level | Framework<br>Code | Framework Name      | Provider<br>QAR | Cohort  | Cohort Below Minimum<br>Standards Threshold |  |  |  |  |
| Level 2            | 617               | Community Safety    | 66.5%           | 35      | 0                                           |  |  |  |  |
| Level 2            | 634               | Vehicle Restoration | 53.2%           | 25      | 25                                          |  |  |  |  |
| Level 3            | 599               | Journalism          | 45.3%           | 44      | 44                                          |  |  |  |  |
| TOTAL              |                   |                     |                 | 104     |                                             |  |  |  |  |

In this scenario, the 2017 to 2018 all age overall QAR of two of the three cohorts (634: Vehicle Restoration – Level 2, and 599: Journalism – Level 3) falls below the minimum standards threshold of 62%.

We classify the cohort of 69 for these apprenticeships as leavers below the minimum standards threshold.

The percentage of the cohort below the minimum standards for this provider is:

The total cohort below the minimum standards threshold

— X 100

The total cohort for the provider

Therefore, the percentage is 69 divided by 104 multiplied by 100, which is 66.3%.

The percentage of the provider's provision that is below the minimum standards threshold is more than the minimum standards tolerance of 40%, so we will take action.

# Showing the leavers below minimum standards threshold in the pivot table

43. You must use the **hybrid end year** when showing the leavers below minimum standards threshold. We only populated the Leaver\_Below\_MS\_Threshold field for the 2018/19 hybrid end year.

# Showing the percentage below minimum standards threshold in the pivot table

44. You cannot calculate the percentage below minimum standards threshold with a calculated field because the denominator is the total number of learning aims for the provider. The calculation for the percentage below minimum standards is:

Sum of Leaver\_Below\_MS\_Threshold Grand Total of Sum of Overall Leaver

45. In the example below, which shows minimum standards information by programme type, the formula for the Level 2 percentage below minimum standards threshold is C7/\$B\$10. \$ is used to ensure that when the formula is copied to the other cells it still references the Grand Total cell.

| QAR_Overall_Statu | ıs (All)            | •         |             |          |           |             |              |  |
|-------------------|---------------------|-----------|-------------|----------|-----------|-------------|--------------|--|
|                   |                     |           |             |          |           |             |              |  |
| Row Labels        | Sum of Overall_Lear | ver_Sum o | of Leaver_B | elow_MS_ | Threshold | % Below Mi  | in Threshold |  |
| Level 2           |                     | 70        |             |          | 9         | =C7/\$B\$10 |              |  |
| Level 3           |                     | 49        |             |          | 4         |             | 2.6%         |  |
| Level 4           |                     | 32        |             |          | 0         |             | 0.0%         |  |
| Grand Total       | :                   | 151       |             |          | 13        |             | 8.6%         |  |
|                   |                     |           |             |          |           |             |              |  |
|                   |                     |           |             |          |           |             |              |  |

# Examples of ways to configure the pivot table

46. The following screenshot shows how to configure the pivot table show overall cohort and learners below minimum standards threshold for Sector Subject Area Tier 1. You can replace this dimension with other available ones.

47. It is not valid to show the learners below minimum standards tolerance by any learner characteristic, or by any geography. This is because we do not use the learner and the geography when determining whether a learning aim is below minimum standards.

48. Remember to change the reference to the Grand Total of leavers in the formula for calculating the percentage below minimum standards.

| E | F                                             | G                     | н                                | 1                    |                                       |                           |
|---|-----------------------------------------------|-----------------------|----------------------------------|----------------------|---------------------------------------|---------------------------|
|   | QAR_Status_Overall                            | QAR Inclusions        |                                  |                      | PivotTable Fields                     | - ×                       |
|   | Hybrid_End_Year                               | 2015                  | r                                |                      | Character California addition and the |                           |
|   |                                               |                       |                                  |                      | Choose fields to add to report:       | w •                       |
|   | Row Labels 🔹                                  | Sum of Overall_Leaver | Sum of Leaver_Below_MS_Threshold | % Below MS Threshold | Eramework Name                        |                           |
|   | 01 - Health, Public Services and Care         | 3                     | 1 2                              | 4.9%                 | Pathway Code                          |                           |
|   | 06 - Information and Communication Technology | 26                    | i C                              | 0.0%                 | Pathway Name                          |                           |
|   | 15 - Business, Administration and Law         | 12                    | ! 5                              | 22.0%                | Sector Subject Area Tier 1            |                           |
|   | Grand Total                                   | 41                    | 11                               |                      | Sector_Subject_Area_Tier_2            |                           |
| - |                                               |                       |                                  |                      | Subcontractor_UKPRN                   |                           |
|   |                                               |                       |                                  |                      | Subcontractor_Name                    |                           |
|   |                                               |                       |                                  |                      | Learner_Home_Postcode                 |                           |
|   |                                               |                       |                                  |                      | Learner_Home_Region                   |                           |
|   |                                               |                       |                                  |                      | Learner_Home_LA                       |                           |
|   |                                               |                       |                                  |                      | Delivery_Location_Postcode            |                           |
|   |                                               |                       |                                  |                      | Delivery_negion                       | *                         |
|   |                                               |                       |                                  |                      | Drag fields between areas below:      |                           |
|   |                                               |                       |                                  |                      |                                       |                           |
|   |                                               |                       |                                  |                      | FILTERS                               | III COLUMNS               |
|   |                                               |                       |                                  |                      | QAR_Status_Overall 🔹                  | $\Sigma$ Values $\bullet$ |
|   |                                               |                       |                                  |                      | Hybrid_End_Year 👻                     |                           |
|   |                                               |                       |                                  |                      |                                       |                           |
|   |                                               |                       |                                  |                      | = ROWS                                | ∑ VALUES                  |
|   |                                               |                       |                                  |                      | Sector_Subject_Area_Tier_1 <          | Sum of Overall_Leaver 🔹   |
|   |                                               |                       |                                  |                      |                                       | Sum of Leaver_Below_MS_T  |
|   |                                               |                       |                                  |                      |                                       |                           |

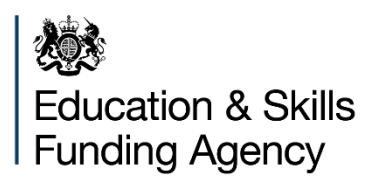

© Crown copyright 2019

This publication (not including logos) is licensed under the terms of the Open Government Licence v3.0 except where otherwise stated. Where we have identified any third party copyright information you will need to obtain permission from the copyright holders concerned.

To view this licence: visit www.nationalarchives.gov.uk/doc/open-government-licence/version/3 email psi@nationalarchives.gsi.gov.uk write to Information Policy Team, The National Archives, Kew, London, TW9 4DU About this publication: Enquiries: visit our online form download www.gov.uk/government/publications

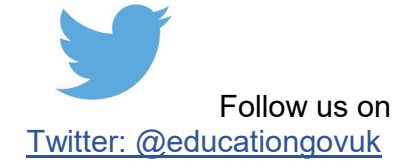

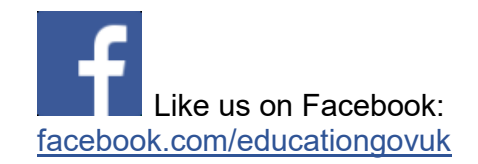